## **PASSO A PASSO**

# CADASTRO DE AUXILIAR

Sistema de Informação Minas Olímpica Incentivo ao Esporte

ATENÇÃO: Recomenda-se que a utilização do Sistema seja feita no navegador <u>Google</u> <u>Chrome.</u>

### **COMUNICADO IMPORTANTE**

No novo *Sistema de Informação do Minas Olímpica Incentivo ao Esporte*, após o cadastro do Executor ser validado pela SEESP, o representante legal poderá habilitar auxiliares para acessarem os projetos de sua entidade. Portanto, para cada projeto o executor poderá habilitar os respectivos auxiliares.

Os auxiliares podem ser prestadores de serviços de terceiros, membros da equipe de trabalho do Executor ou outras pessoas físicas ou jurídicas envolvidas que auxiliarão o acompanhamento do projeto.

Ao habilitar um auxiliar, o representante legal deve estar ciente de que lhe dará <u>total acesso ao projeto</u>, podendo incluir, excluir ou alterar qualquer parte do projeto bem como responder às diligências e protocolar o projeto.

Em consonância com Art.7º, inciso II do Decreto Nº 46.308/2013, o Executor é diretamente responsável pela promoção e execução do projeto esportivo. Dessa forma, é de total responsabilidade do Executor acompanhar todas as ações desenvolvidas pelo(s) auxiliar(es) não no Sistema, vez que SEESP uma а se por erros de preenchimento, atendimento responsabiliza insatisfatório das diligências, não cumprimento dos prazos estabelecidos, não envio da documentação exigida tampouco pelas inscrições que apresentarem dados inverídicos.

#### - Acesse o site <u>http://incentivo.esportes.mg.gov.br/</u> e clique em ACESSE O SISTEMA!

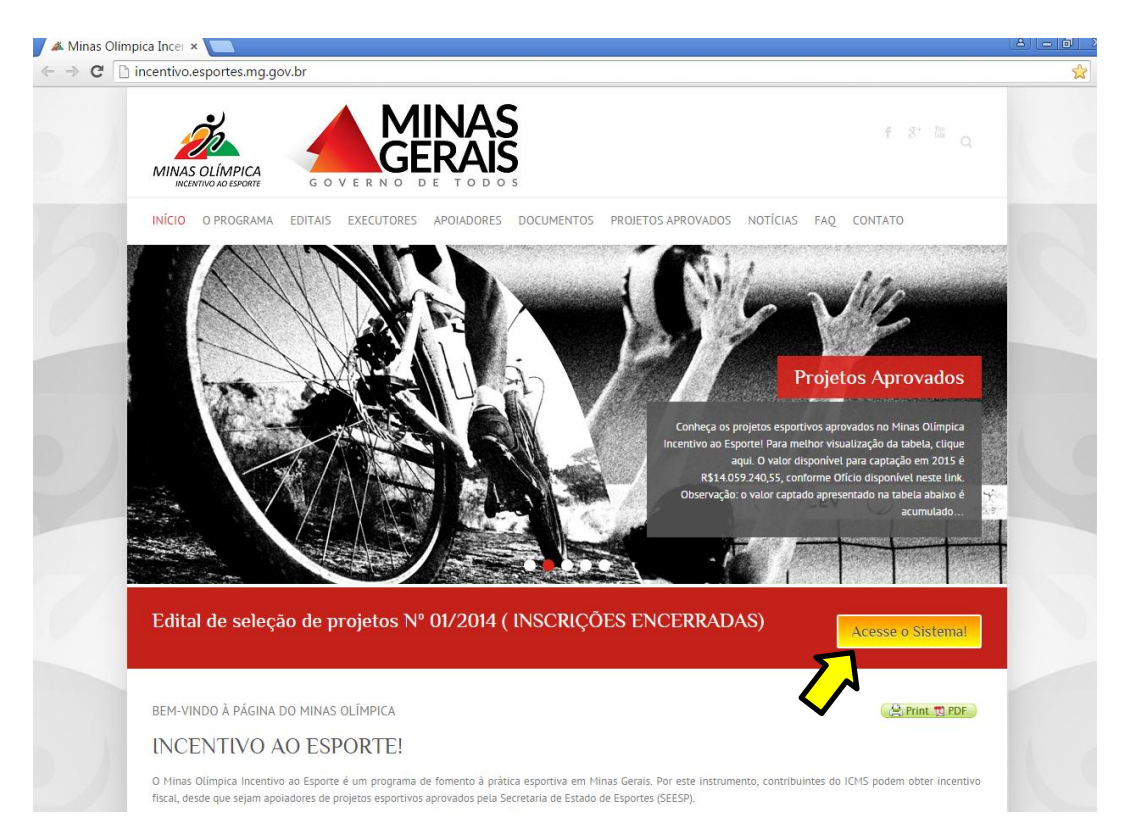

-Aparecerá a tela de login do Sistema. Informe o CPF e senha do representante legal e clique em ENTRAR.

| 🗅 Login - Lei de incenti × 💽                          | ALA                                       |
|-------------------------------------------------------|-------------------------------------------|
| ← → C D 200.198.49.34/incentivo-teste/usuarios/entrar | 무 ☆                                       |
| <b>Incentivo</b><br>Lei de incentivo ao esporte       |                                           |
|                                                       |                                           |
|                                                       |                                           |
|                                                       |                                           |
|                                                       |                                           |
|                                                       |                                           |
| Caso já possua cadastro,                              |                                           |
| informe seu CPF e senha abaixo.                       |                                           |
| L CPF                                                 | _                                         |
| A Sanha Ferrupana se                                  |                                           |
|                                                       |                                           |
| E Entr                                                | ar la la la la la la la la la la la la la |
|                                                       | -                                         |
| Solicitar cadastro Representante Leg                  | at                                        |
|                                                       | <sup>1</sup>                              |
|                                                       |                                           |
|                                                       |                                           |
|                                                       |                                           |
|                                                       |                                           |

Os auxiliares são vinculados aos projetos. Dessa forma, para habilitar um auxiliar, é necessário que o representante legal inicie o cadastro de um projeto, isto é, preencha pelo menos a <u>etapa "Informações básicas".</u>

| 🕒 Projetos - Lei de ince 🗙 💽             |                                     |                                   |                       |                              |                       |                             |                |
|------------------------------------------|-------------------------------------|-----------------------------------|-----------------------|------------------------------|-----------------------|-----------------------------|----------------|
| ← → C 🗋 200.198.49.34/i                  | incentivo-teste/represer            | ntante/projeto/4/ativid           | ades                  |                              |                       |                             | ☆ =            |
| Incentivo<br>Lei de incentivo ao esporte |                                     |                                   |                       |                              |                       | 💄 ALINE TE                  | STE 4 🔻 📑 Sair |
| Menu de navegação                        | Projetos                            |                                   |                       |                              |                       | Você está em:               | Projetos       |
| 🏜 Minhas informações 🔻                   | $\sim$                              |                                   |                       |                              |                       |                             |                |
| 🛪 Meus auxiliares 🔹                      |                                     |                                   | 2                     | 4                            | 5                     | 6                           |                |
| 🛱 Meus Projetos 🔹                        |                                     |                                   | Mater                 | **<br>Deserves               | L annia               | Deservestas                 | Verifiera      |
| Adicionar Projeto                        | informações basicas                 | Atividades                        | Metas                 | Deshesas                     | LOCAIS                | Documentos                  | vernicação     |
| Listar                                   | $\smile$                            |                                   |                       |                              |                       |                             |                |
|                                          | Legenda                             |                                   | Etapa atual           | Eta                          | pa incompleta         | Etapa con                   | npleta         |
|                                          | Cronograma das ati                  | vidades                           |                       |                              |                       |                             | Adicionar novo |
|                                          | Importante!<br>Para cada mês de exe | <b>ecução</b> do seu Projeto vocé | ê deve programar pelo | menos <b>uma Atividade</b> a | través dos cronograma | is cadastrados nessa etapa. |                |
|                                          |                                     |                                   | Nenhuma Ativid        | ade foi adicionada a este    | Projeto ainda.        |                             |                |
|                                          |                                     |                                   |                       |                              |                       | Voltar                      | > Continuar    |

-Na lateral esquerda da página inicial do sistema, clique em **MEUS AUXILIARES**, depois em **ADICIONAR AUXILIAR**.

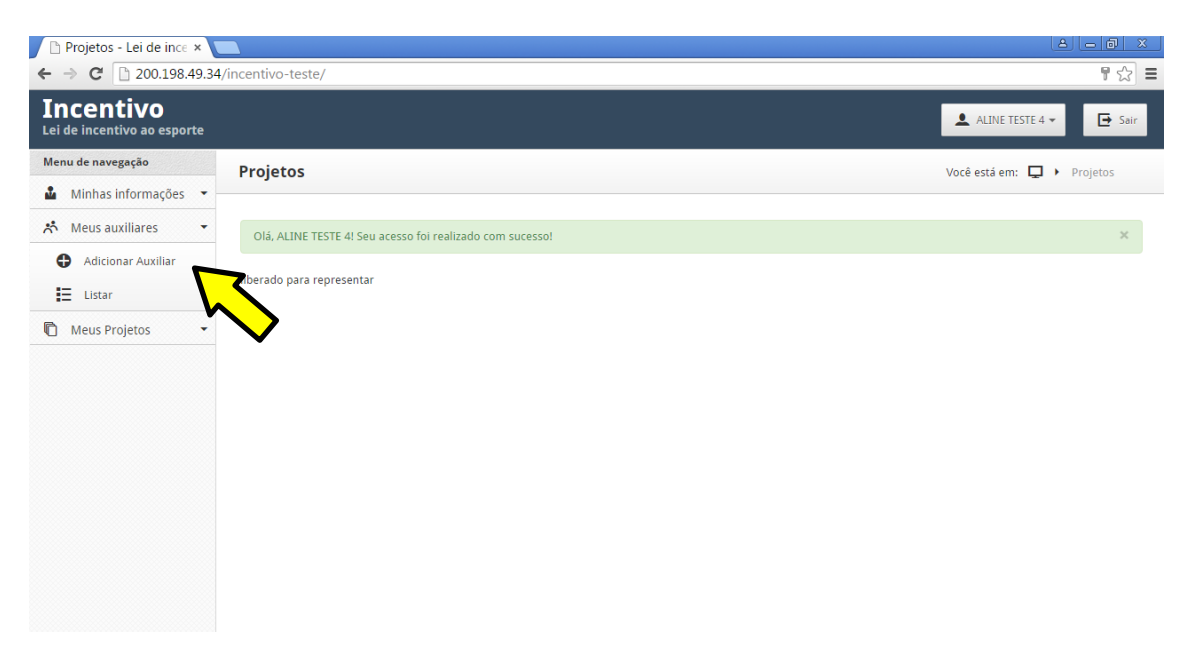

- Informe o CPF do Auxiliar a ser adicionado. Clique em VERIFICAR.

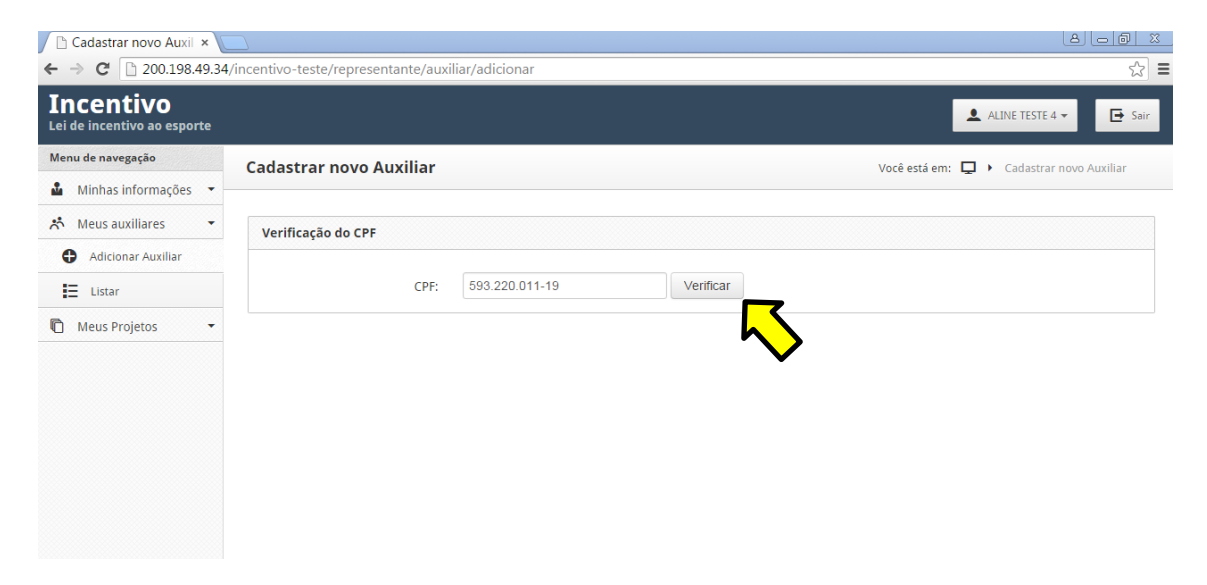

- Complete as informações solicitadas e clique em INSERIR AUXILIAR.

| 🗋 Cadastro de Auxiliar 🛛 🗙               |                          |                        |         |                                        |
|------------------------------------------|--------------------------|------------------------|---------|----------------------------------------|
| ← → C 🗋 200.198.49.34                    | /incentivo-teste/represe | ntante/auxiliar/novo   |         | ☆ =                                    |
| Incentivo<br>Lei de incentivo ao esporte |                          |                        |         | 💄 ALINE TESTE 4 👻 📑 Sair               |
| Menu de navegação                        | Cadastro de Aux          | liar                   |         | Você está em: 📮 🕨 Cadastro de Auxiliar |
| 🎍 Minhas informações 🔻                   |                          |                        |         |                                        |
| 📩 Meus auxiliares 🔹                      | Dados do Auxiliar        |                        |         |                                        |
| Adicionar Auxiliar                       |                          |                        |         |                                        |
| Listar                                   | CPF                      | 593.220.011-19         | Alterar |                                        |
| Meus Projetos                            | Nome completo            | Auxiliar teste 1       |         |                                        |
|                                          | E-mail                   | exemplo@exemplo.com.br |         |                                        |
|                                          | Projeto                  | testete 4              | •       |                                        |
|                                          |                          |                        |         |                                        |
|                                          |                          |                        |         | Voltar 🔲 Inserir Auxiliar              |
|                                          |                          |                        |         | $\sim$                                 |

- Confira se o auxiliar foi adicionado com sucesso. Será enviada uma mensagem para o e-mail do auxiliar cadastrado. O auxiliar deverá ler atentamente a mensagem e seguir suas orientações:

| [TES | TE - Lei de Incentivo ao Esporte] Confirmação de cadastro Lei de Incentivo<br>Entrada x                                                                                                    | ōØ  |
|------|----------------------------------------------------------------------------------------------------|-----|
| •    | Lei de Incentivo ao Esporte <incentivo@esportes.mg.gov.br> 11:32 (Há 20 minutos) 📩 🗖</incentivo@esportes.mg.gov.br>                                                                                                    | • • |
|      | Prezado(a) Sr.(a) Auxiliar teste 1,                                                                                                    |     |
|      | Você foi convidado pelo Aline Teste 4 para ser um Auxiliar no Projeto testete 4.                                                                                                    |     |
|      | Para ter acesso ao sistema, siga os passos abaixo:                                                                                                    |     |
|      | 1. Clique no link abaixo ou copie-o e cole-o em seu navegador para confirmar o seu endereço de e-mail:                                                                                                    |     |
|      | http://200.198.49.34/incentivo-teste/usuarios/validar_email/nM5rknF5                                                                                                    |     |
|      | 2. Após validar o seu endereço de e-mail, acesse o sistema pela URL abaixo:                                                                                                    |     |
|      | http://200.198.49.34/incentivo-teste/                                                                                                    |     |
|      | 3. Acesse o sistema com os dados abaixo:                                                                                                    |     |
|      | CPF: 593.220.011-19                                                                                                    |     |
|      | Senha: mujScCKH                                                                                                    |     |
|      | Este é um e-mail automático, favor não respondê-lo. Para contato com a SEESP, acesse o site da Lei de Incentivo<br>( <u>http://incentivo.esportes.mg.gov.br</u> ) e clique na opção "Acesse o Sistema" faça seu login e clique no menu "Mensagens" | -   |
|      |                                                                                                    |     |

- Após concluir essa etapa, o auxiliar terá o acesso permitido ao Sistema. Clique em CLIQUE AQUI PARA CONTINUAR.

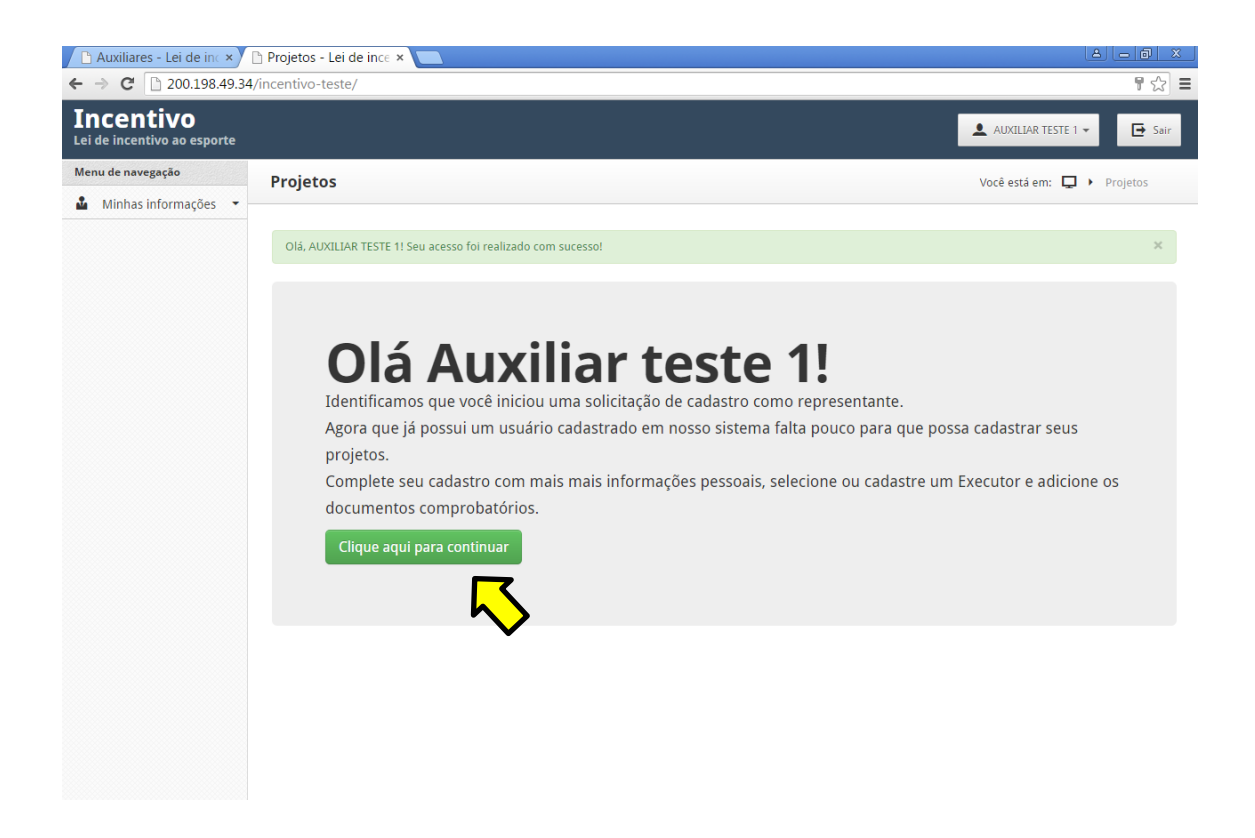

- Complete as informações solicitadas e clique em CONCLUIR CADASTRO.

| i de navegação         | Minhas informa                                                                                                    | ções                                                                                                    | Você está em: 📮 🕨 Minhas informaçõe |
|------------------------|----------------------------------------------------------------------------------------------------|----------------------------------------------------------------------------------------------------|-------------------------------------|
| Minhas informações 🔻 — |                                                                                                    |                                                                                                    |                                     |
| Dados pessoais         | Dados pessoais                                                                                                    |                                                                                                    |                                     |
|                        | CDE                                                                                                    | 502 220 044 40                                                                                                    |                                     |
|                        | CPF                                                                                                    | 355.220.011-15                                                                                                    |                                     |
|                        | * Nome                                                                                                    | Auxiliar teste 1                                                                                                    |                                     |
|                        | completo.                                                                                                    |                                                                                                    |                                     |
|                        | * E-mail:                                                                                                    | exemplo@exemplo.com.br                                                                                                    |                                     |
|                        | * Sexo:                                                                                                    | Feminino                                                                                                    |                                     |
|                        | * Data de nasc                                                                                                    | 01/01/2001                                                                                                    |                                     |
|                        | Data de Hasc                                                                                                    | 0110112001                                                                                                    |                                     |
|                        |                                                                                                    |                                                                                                    |                                     |
|                        | * Tipo de Auxiliar                                                                                                    | Pessoa Física •                                                                                                    |                                     |
|                        | * Tipo de Auxiliar<br>Endereço residence<br>* CEP:                                                                                     | Pessoa Física                                                                                                    |                                     |
|                        | * Tipo de Auxiliar<br>Endereço residence<br>* CEP:<br>* Endereço:                                                                      | Pessoa Física                                                                                                    |                                     |
|                        | * Tipo de Auxiliar<br>Endereço residenc<br>* CEP:<br>* Endereço:<br>Número:                                                            | Pessoa Física  Ial  Ial  Ial  Cocalizar  Rodovia Prefeito Américo Gianetti                                                                               |                                     |
|                        | * Tipo de Auxiliar<br>Endereço residence<br>* CEP:<br>* Endereço:<br>Número:<br>Complemento:                                           | Pessoa Física  Ial  31630-901  Cocalizar  Rodovia Prefeito Américo Gianetti                                                                              |                                     |
|                        | * Tipo de Auxiliar<br>Endereço residence<br>* CEP:<br>* Endereço:<br>Número:<br>Complemento:<br>* Bairro:                              | Pessoa Física  ial  31630-901  Kodovia Prefeito Américo Gianetti  Serra Verde (Venda Nova)                                                               |                                     |
|                        | * Tipo de Auxiliar<br>Endereço residence<br>* CEP:<br>* Endereço:<br>Número:<br>Complemento:<br>* Bairro:<br>* Estado:                 | Pessoa Física  Ial  31630-901  Cocalizar  Rodovia Prefeito Américo Gianetti  Serra Verde (Venda Nova)  MINAS GERAIS                                      |                                     |
|                        | * Tipo de Auxiliar<br>Endereço residence<br>* CEP:<br>* Endereço:<br>Número:<br>Complemento:<br>* Bairro:<br>* Estado:<br>* Município: | Pessoa Física       ial       31630-901       Rodovia Prefeito Américo Gianetti       Serra Verde (Venda Nova)       MINAS GERAIS       BELO HORIZONTE   |                                     |
|                        | * Tipo de Auxiliar<br>Endereço residence<br>* CEP:<br>* Endereço:<br>Número:<br>Complemento:<br>* Bairro:<br>* Estado:<br>* Município: | Pessoa Física     ial     31630-901     Cocalizar     Rodovia Prefeito Américo Gianetti     Serra Verde (Venda Nova)     MINAS GERAIS     BELO HORIZONTE |                                     |

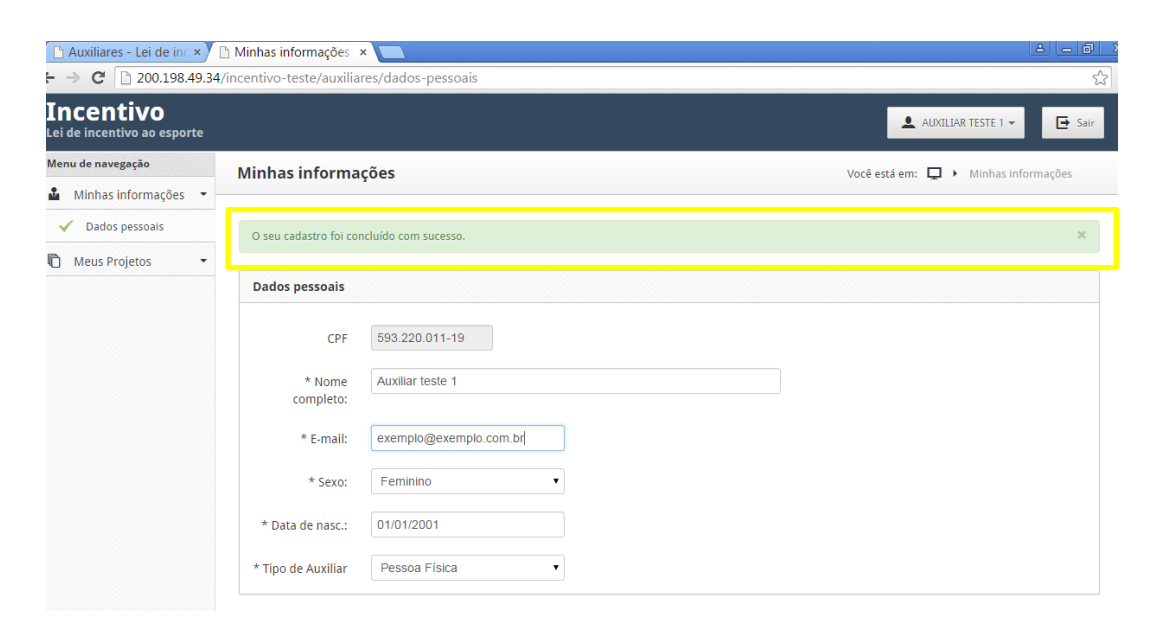

Para cadastrar novo(s) auxiliar(es) basta repetir o procedimento.

-Para acessar os projetos em que está habilitado a auxiliar, clique em MEUS PROJETOS. Para acessá-los clique no ícone *s* abaixo do campo "ações".

| 🕒 Auxiliares - Lei de inc 🗙              | 🗈 Meus Projetos - Lei 🗆 📃             |           | a a x                                  |
|------------------------------------------|---------------------------------------|-----------|----------------------------------------|
| ← → C 🗋 200.198.49.34                    | 4/incentivo-teste/auxiliares/projetos |           | 公 =                                    |
| Incentivo<br>Lei de incentivo ao esporte |                                       |           | 💄 AUXILIAR TESTE 1 👻 📑 Sair            |
| Menu de navegação                        | Meus Projetos                         |           | Você está em: 📮 🕨 Meus Projetos        |
| 🎍 Minhas informações 🝷                   | -                                     |           |                                        |
| 🕅 Meus Projetos 🔹                        | Meus Projetos                         |           |                                        |
| E Listar todos                           | Filtrar: Q                            |           | Mostrar 10 registros                   |
| -                                        | Nome                                  | Executor  | <b>♦</b> Ações ♦                       |
|                                          | testete 4                             | testetete | 🔽 🗹                                    |
|                                          | Mostrando de 1 até 1 de 1 registros   |           | Primeira « Anterior 1 Próxima » Última |
|                                          |                                       |           |                                        |
|                                          |                                       |           | Voltar                                 |
|                                          |                                       |           |                                        |

#### - O auxiliar terá acesso integral ao projeto:

| 🗅 Auxiliares - Lei de inc 🗙              | 🗅 Projetos - Lei de ince 🤉 |                              |             |          |                |              |                                                                                                    |
|------------------------------------------|----------------------------|------------------------------|-------------|----------|----------------|--------------|----------------------------------------------------------------------------------------------------|
| ← → C 🗋 200.198.49.34                    | /incentivo-teste/auxilia   | /projeto/4/informacc         | bes-basicas |          |                |              | ති - දින් - දින් - දන් - න් - න් - න් - න් - න් - |
| Incentivo<br>Lei de incentivo ao esporte |                            |                              |             |          |                | L AUXILIAR T | ESTE 1 👻 📑 Sair                                                                                                    |
| Menu de navegação                        | Proietos                   |                              |             |          |                | Você está em | : 🖵 🕨 Projetos                                                                                                    |
| 🎍 Minhas informações 🔻 -                 | ,                          |                              |             |          |                |              |                                                                                                    |
| Meus Projetos                            | 1                          | 2                            | 3           | 4        | 5              | 6            | 7                                                                                                    |
|                                          | Informações<br>básicas     | Cronograma das<br>Atividades | Metas       | Despesas | Locais         | Documentos   | Verificação                                                                                                    |
|                                          | Legenda                    |                              | Etapa atual | 55       | ana incompleta | Etana c      | amplata                                                                                                    |
|                                          | Informações básic          | as                           |             |          | ipo meompreta  | Laps         | , mpreto                                                                                                    |
|                                          | Executor                   |                              |             |          |                |              |                                                                                                    |
|                                          | testetete                  |                              |             |          |                |              |                                                                                                    |
|                                          | Nome do Projeto            |                              |             |          |                |              |                                                                                                    |

#### VINCULAR A OUTROS PROJETOS, BLOQUEAR OU EXCLUIR O AUXILIAR.

-Na lateral esquerda da página inicial do sistema, clique em MEUS AUXILIARES, depois em LISTAR.

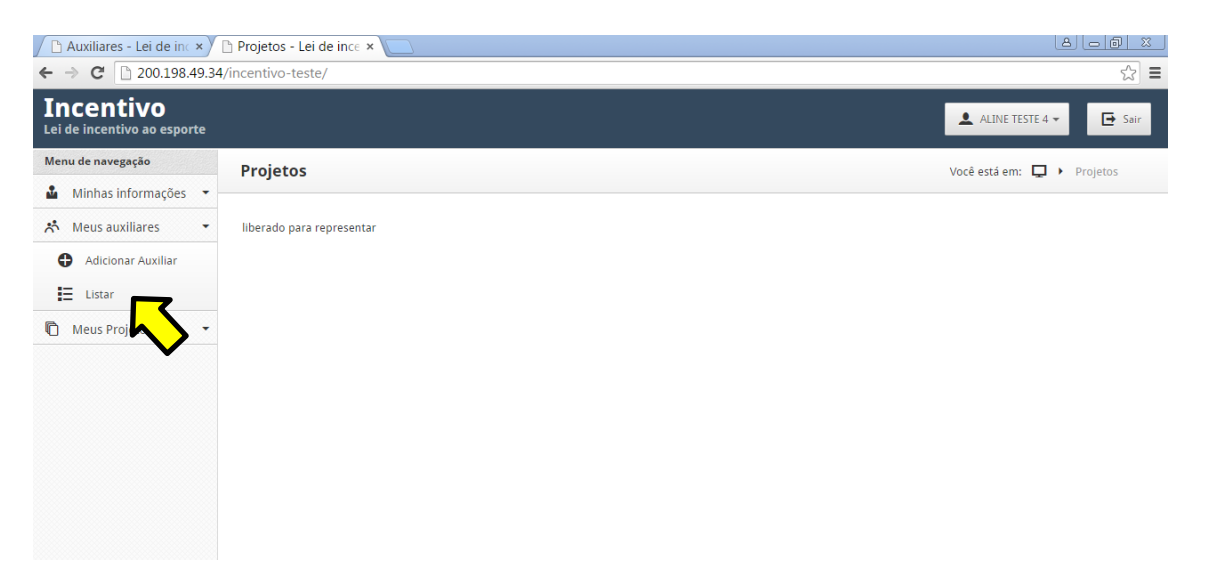

 Para vincular o auxiliar a outro projeto, clique no ícone abaixo do campo "ações".

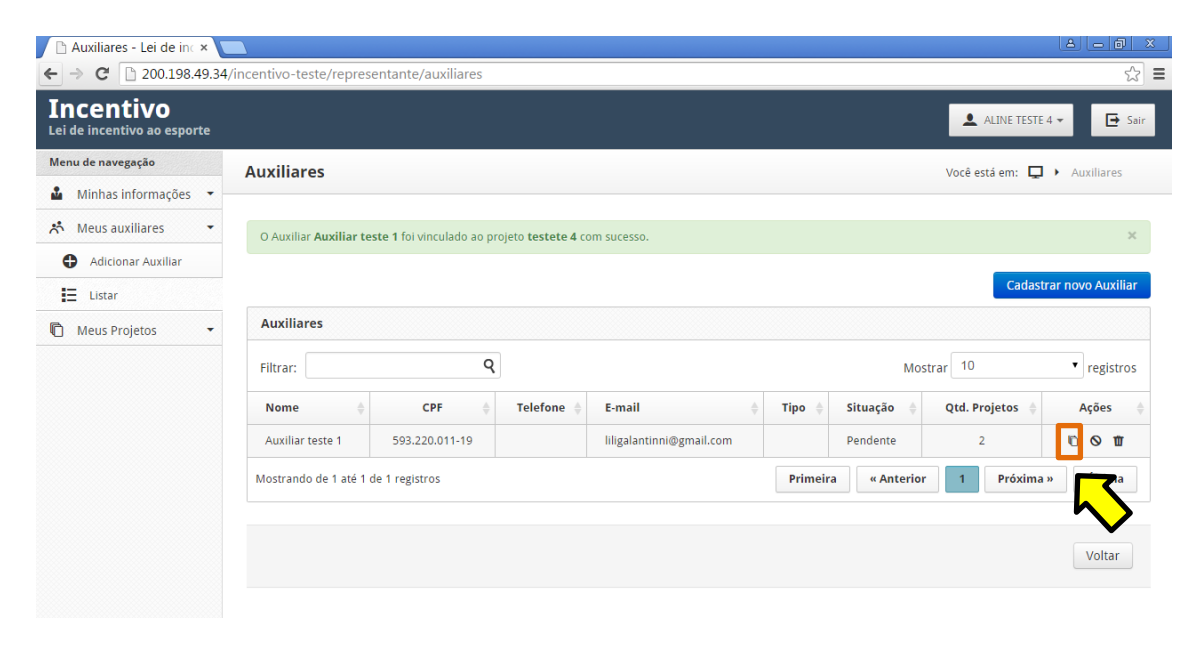

- Selecione o projeto que deseja vincular o auxiliar e clique em INSERIR.

| 🕒 Auxiliares - Lei de inc 🗙              | 🕒 Lista de Projetos - Le 🗙 🦲                         |                                        |
|------------------------------------------|------------------------------------------------------|----------------------------------------|
| - → C □ 200.198.49                       | 34/incentivo-teste/representante/auxiliar/1/projetos | ත්<br>ක                                |
| Incentivo<br>Lei de incentivo ao esporte |                                                      | 💄 ALINE TESTE 4 👻 🖬 Sai                |
| Menu de navegação                        | Lista de Projetos                                    | Você está em: 📮 🕨 Lista de Projetos    |
| 🎍 Minhas informações 🦄                   |                                                      |                                        |
| 🕺 Meus auxiliares 🔹                      | Adicionar novo projeto                               |                                        |
| Adicionar Auxiliar                       |                                                      |                                        |
| Listar                                   | Selecione                                            |                                        |
| 🗅 Meus Projetos 🔹                        |                                                      | <b>. . . . . . . . . .</b>             |
|                                          | Projetos ligados ao Auxiliar: Auxiliar teste 1       | $\sim$                                 |
|                                          | Filtrar: Q                                           | Mostrar 10 • registros                 |
|                                          | Nome do projeto                                      | ¢ Ações ¢                              |
|                                          | testete 4                                            | Ψ                                      |
|                                          | Mastrondo de 1 sté 1 de 1 registros                  | Brimoira « Antorior 1 Brévima » Última |

- Confira os projetos aos quais o auxiliar está vinculado. Caso deseje excluir o vínculo do auxiliar a algum dos projetos, clique na LIXEIRA abaixo do campo "ações".

| 🗅 Auxiliares - Lei de inc 🗙           | 🗅 Lista de Projetos - Le 🗙 📃                        |                                        |
|---------------------------------------|-----------------------------------------------------|----------------------------------------|
| → C 🗋 200.198.49.34                   | 4/incentivo-teste/representante/auxiliar/1/projetos | <u>ک</u>                               |
| ncentivo<br>i de incentivo ao esporte |                                                     | ▲ ALINE TESTE 4 👻 🔁 Sair               |
| nu de navegação                       | Lista de Projetos                                   | Você está em: 📮 🕨 Lista de Projetos    |
| Minhas informações 🔹                  |                                                     |                                        |
| Meus auxiliares 🔹                     | Projeto adicionado com sucesso.                     | ×                                      |
| Adicionar Auxiliar                    |                                                     |                                        |
| Listar                                | Adicionar novo projeto                              |                                        |
| 🗂 Meus Projetos 🛛 👻                   | Selecione Inserir                                   |                                        |
|                                       | Projetos ligados ao Auxiliar: Auxiliar teste 1      |                                        |
|                                       | Filtrar: Q                                          | Mostrar 10 registros                   |
|                                       | Nome do projeto                                     | 🔶 Ações 🔶                              |
|                                       | testete 4                                           | Ψ                                      |
|                                       | tetete555                                           | Ψ                                      |
|                                       | Mostrando de 1 até 2 de 2 registros                 | Primeira « Anterior 1 Próxima » Última |
|                                       |                                                     |                                        |
|                                       |                                                     | Voltar                                 |

- Para bloquear o acesso do auxiliar à todos os projetos do Executor, clique no ícone 🛇 abaixo do campo "ações".

|                          |                                                                                      |                                                                                                    |                                                                                                    |                                                                                                    |                                                                                                    |                                                                                                    | 4 - 0                                                                                                    |  |
|--------------------------|--------------------------------------------------------------------------------------|----------------------------------------------------------------------------------------------------|----------------------------------------------------------------------------------------------------|----------------------------------------------------------------------------------------------------|----------------------------------------------------------------------------------------------------|----------------------------------------------------------------------------------------------------|----------------------------------------------------------------------------------------------------|--|
| /incentivo-teste/represe | entante/auxiliares                                                                   |                                                                                                    |                                                                                                    |                                                                                                    |                                                                                                    |                                                                                                    | \$                                                                                                    |  |
|                          |                                                                                      |                                                                                                    |                                                                                                    |                                                                                                    |                                                                                                    | ALINE TESTE                                                                                                    | 4 <del>▼</del> Sair                                                                                                    |  |
| Auxiliares               |                                                                                      |                                                                                                    |                                                                                                    |                                                                                                    |                                                                                                    | Você está em: 📮                                                                                                    | <ul> <li>Auxiliares</li> </ul>                                                                                                    |  |
|                          |                                                                                      |                                                                                                    |                                                                                                    |                                                                                                    |                                                                                                    |                                                                                                    |                                                                                                    |  |
| O Auxiliar Auxiliar tes  | ste 1 foi vinculado ao pr                                                            | oieto testete 4 co                                                                                                    | om sucesso.                                                                                                    |                                                                                                    |                                                                                                    |                                                                                                    | ×                                                                                                    |  |
|                          |                                                                                      | ,                                                                                                    |                                                                                                    |                                                                                                    |                                                                                                    |                                                                                                    |                                                                                                    |  |
|                          |                                                                                      |                                                                                                    |                                                                                                    |                                                                                                    |                                                                                                    | Cadast                                                                                                    | rar novo Auxiliar                                                                                                    |  |
| Auxiliares               |                                                                                      |                                                                                                    |                                                                                                    |                                                                                                    |                                                                                                    |                                                                                                    |                                                                                                    |  |
| Filtrar:                 | Filtrar: Q                                                                           |                                                                                                    |                                                                                                    |                                                                                                    | Mostrar 10 • regi                                                                                                    |                                                                                                    |                                                                                                    |  |
| Nome 🔶                   | CPF 🔶                                                                                | Telefone                                                                                                    | E-mail $	ilde{=}$                                                                                                    | Tipo 🍦                                                                                                    | Situação                                                                                                    | Qtd. Projetos   🍦                                                                                                    | Ações 🍦                                                                                                    |  |
| Auxiliar teste 1         | 593.220.011-19                                                                       |                                                                                                    | liligalantinni@gmail.com                                                                                                    |                                                                                                    | Pendente                                                                                                    | 2                                                                                                    | 10 <b>0 0</b>                                                                                                    |  |
| Mostrando de 1 até 1 d   | le 1 registros                                                                       |                                                                                                    |                                                                                                    | Primeir                                                                                                    | a « Anterior                                                                                                    | 1 Próxima                                                                                                    | » Últi                                                                                                    |  |
|                          |                                                                                      |                                                                                                    |                                                                                                    |                                                                                                    |                                                                                                    |                                                                                                    | Voltar                                                                                                    |  |
|                          | Auxiliares Auxiliares Auxiliares Filtrar: Nome Auxiliar tet 1 Mostrando de 1 até 1 c | Auxiliares          Auxiliares         O Auxiliar Auxiliar teste 1 foi vinculado ao pr         Auxiliares         Filtrar:       Q         Nome       CPF         Auxiliar teste 1       593.220.011-19         Mostrando de 1 até 1 de 1 registros | Auxiliares O Auxiliar Auxiliares Auxiliares Auxiliares Filtrar: Q Nome CPF Telefone Auxiliar teste 1 593.220.011-19 Mostrando de 1 até 1 de 1 registros | /incentivo-teste/representante/auxiliares Auxiliares O Auxiliar Auxiliar teste 1 fol vinculado ao projeto testete 4 com sucesso. Auxiliares Filtrar: Q Nome  CPF  Telefone F-mail  Auxiliar teste 1 S93.220.011-19  Illigalantinni@gmail.com Mostrando de 1 até 1 de 1 registros | Auxiliares         O Auxiliar Auxiliar teste 1 foi vinculado ao projeto testete 4 com sucesso.         Auxiliares         Filtrar:       Q         Nome       CPF       Telefone       E-mail       Tipo       Auxiliar teste 1       593.220.011-19       Illigalantinni@gmail.com         Mostrando de 1 até 1 de 1 registros       Primeira | Auxiliares         O Auxiliar Auxiliar teste 1 foi vinculado ao projeto testete 4 com sucesso.         Auxiliares         Filtrar:       Q         Nome       CPF       Telefone         Auxiliar teste 1       593.220.011-19       Illigalantinni@gmail.com         Mostrando de 1 até 1 de 1 registros       Primeira       « Anterfor | /incentivo-teste/representante/auxiliares  Auxiliares  O Auxiliar Auxiliar teste 1 foi vinculado ao projeto testete 4 com sucesso.  Cadast  Auxiliares  Filtrar:  Q  Mostrar  Q  Mostrar  1  Projetos  Auxiliar teste 1  593.220.011-19  IIIgalantinni@gmail.com  Primeira  Anterior  1  Próxima |  |

- Será solicitada a confirmação da solicitação. Clique em SIM.

| 🗅 Auxiliares - Lei de inc 🗙 🚺                   |                                                                                                    | 8 - 8 ×                      |
|-------------------------------------------------|----------------------------------------------------------------------------------------------------|------------------------------|
| ← → C 200.198.49.34                             | /incentivo-teste/representante/auxiliares                                                                                                    | ☆ =                          |
| <b>Incentivo</b><br>Lei de incentivo ao esporte |                                                                                                    | ▲ ALINE TESTE 4 ▼ Sair       |
| Menu de navegação                               | Auxiliares                                                                                                    | Você está em: 🖵 🔸 Auxiliares |
| Meus auxiliares                                 |                                                                                                    |                              |
| Adicionar Auxiliar                              | Confirmação de bloqueio ×                                                                                                    | Cadastrar novo Auxiliar      |
| Meus Projetos -                                 | Esta ação irá bloquear o Auxiliar em todos os Projetos criados por este Executor e que estejam vinculados à ele. A ação pode<br>ser desfeita a qualquer momento.<br>Deseja continuar? | 10 registros                 |
|                                                 | Não Sim                                                                                                    | 2 6 0 1                      |
|                                                 | Mostrando de 1 até 1 de 1 registros Primeira «Anterior                                                                                                    | 1 Próxima » Última           |
|                                                 |                                                                                                    |                              |
|                                                 |                                                                                                    |                              |

- Para excluir o auxiliar permanentemente da lista de auxiliares do Executor clique na LIXEIRA.

| 🖹 Auxiliares - Lei de inc 🗙              |                           |                           |                           |                          |         |            |                 |                                |
|------------------------------------------|---------------------------|---------------------------|---------------------------|--------------------------|---------|------------|-----------------|--------------------------------|
| ← → C 🗋 200.198.49.34                    | 4/incentivo-teste/represe | entante/auxiliares        |                           |                          |         |            |                 | \$                             |
| Incentivo<br>.ei de incentivo ao esporte |                           |                           |                           |                          |         |            | ALINE TESTE     | 4 ▼ 🔁 Sair                     |
| lenu de navegação                        | Auxiliares                |                           |                           |                          |         |            | Você está em: 🗖 | <ul> <li>Auxiliares</li> </ul> |
| Minhas informações 🔹                     |                           |                           |                           |                          |         |            |                 |                                |
| 🛠 Meus auxiliares 🔹 🔹                    | O Auxiliar Auxiliar tes   | te 1 foi vinculado ao pro | ojeto <b>testete 4</b> co | om sucesso.              |         |            |                 | ×                              |
| Adicionar Auxiliar                       |                           |                           |                           |                          |         |            |                 |                                |
| Listar                                   |                           |                           |                           |                          |         |            | Cadas           | rar novo Auxiliar              |
| 🖹 Meus Projetos 🔹                        | Auxiliares                |                           |                           |                          |         |            |                 |                                |
|                                          | Filtrar:                  | Filtrar: Q                |                           |                          |         | М          | ▼ registros     |                                |
|                                          | Nome 🔶                    | CPF 🔶                     | Telefone 🝦                | E-mail $\blacklozenge$   | Tipo 🍦  | Situação   | Qtd. Projetos 👙 | Ações  🍦                       |
|                                          | Auxiliar teste 1          | 593.220.011-19            |                           | liligalantinni@gmail.com |         | Pendente   | 2               | 10 C 11                        |
|                                          | Mostrando de 1 até 1 d    | e 1 registros             |                           |                          | Primeir | a « Anteri | or 1 Próxima    | » Última                       |
|                                          |                           |                           |                           |                          |         |            |                 |                                |
|                                          |                           |                           |                           |                          |         |            |                 | Voltar                         |
|                                          |                           |                           |                           |                          |         |            |                 |                                |

- Será solicitada a confirmação da solicitação. Clique em **EXCLUIR**.

| 🗅 Auxiliares - Lei de inc × 🔽            |                                                               |                     |                     |                         |             |
|------------------------------------------|---------------------------------------------------------------|---------------------|---------------------|-------------------------|-------------|
| ← → C 200.198.49.34/                     | ncentivo-teste/representante/auxiliares                       |                     |                     |                         | ☆ =         |
| Incentivo<br>Lei de incentivo ao esporte |                                                               |                     |                     | ALINE TESTE 4           | ▼ 🕞 Sair    |
| Menu de navegação                        | Auxiliares                                                    |                     |                     | Você está em: 📮         | Auxiliares  |
| 🎍 Minhas informações 👻                   |                                                               |                     |                     |                         |             |
| 📩 Meus auxiliares 👻                      |                                                               |                     |                     |                         |             |
| Adicionar Auxiliar                       |                                                               |                     |                     |                         |             |
| E Listar                                 | Confirmar exclusão?                                           |                     |                     | Cadastrar novo Auxiliar |             |
| 🖺 Meus Projetos 👻                        | Atenção! Essa ação não poderá ser desfeita, deseja continuar? |                     |                     |                         |             |
|                                          | Excl                                                          | uir Cancelar        |                     | 10                      | ▼ registros |
|                                          | Nome   CPF  Telefone                                          | -mail 🔶             | Tipo 🗧 Situação 🍦   | Qtd. Projetos 🔶         | Ações 💧     |
|                                          |                                                               | Riantinni@gmail.com |                     |                         | 000         |
|                                          |                                                               |                     | Primeira « Anterior | 1 Próxima »             | Última      |
|                                          |                                                               |                     |                     |                         |             |
|                                          |                                                               |                     |                     |                         |             |
|                                          |                                                               |                     |                     |                         |             |

O auxiliar continuará a ter acesso ao sistema, porém perderá o vínculo com os projetos do Executor. Para restabelecer o vínculo, deve-se inserir o auxiliar novamente.

Em caso de dúvidas ou erros no procedimento de cadastro do auxiliar, encaminhar mensagem para o e-mail <u>incentivo@esportes.mg.gov.br</u> informando:

<sup>-</sup> CPF do auxiliar cadastrado e;

<sup>-</sup> Print da(s) tela(s) com erro.